1、云服务器安全组开放端口

(35695、80、8080、3306、443、18083、1883、1884、8083、 8084)

2、服务器上必须安装好宝塔环境 (https://www.bt.cn/new/download.html)

3、登录宝塔安装软件

Nginx、PHP-8.1 (安装扩展=fileinfo、opcache、imagemagick、

exif,内存设置大些)、Redis、Mysql-8.0、进程守护工具

| 🐔 进程守护工具 1.0   | 官方 | 进程守护程序,可以异常关闭自动重启,后台任务暂不支持                 |
|----------------|----|--------------------------------------------|
| Nginx 1.22.0   | 官方 | Web服务器,轻量级,占有内存少,并发能力强,Windows下性           |
| NySQL 8.0.29   | 官方 | MySQL是一种关系数据库管理系统!                         |
| 👏 Redis 5.0.10 | 官方 | Redis 是一个高性能的key-value数据库(要使用PHP连接redis, 需 |
| MongoDB 4.0.10 | 官方 | 基于分布式文件存储的数据库,旨在为WEB应用提供可扩展的高档             |
| рнр РНР-8.1    | 官方 | PHP是世界上最好的编程语言                             |

4、安装 Docker

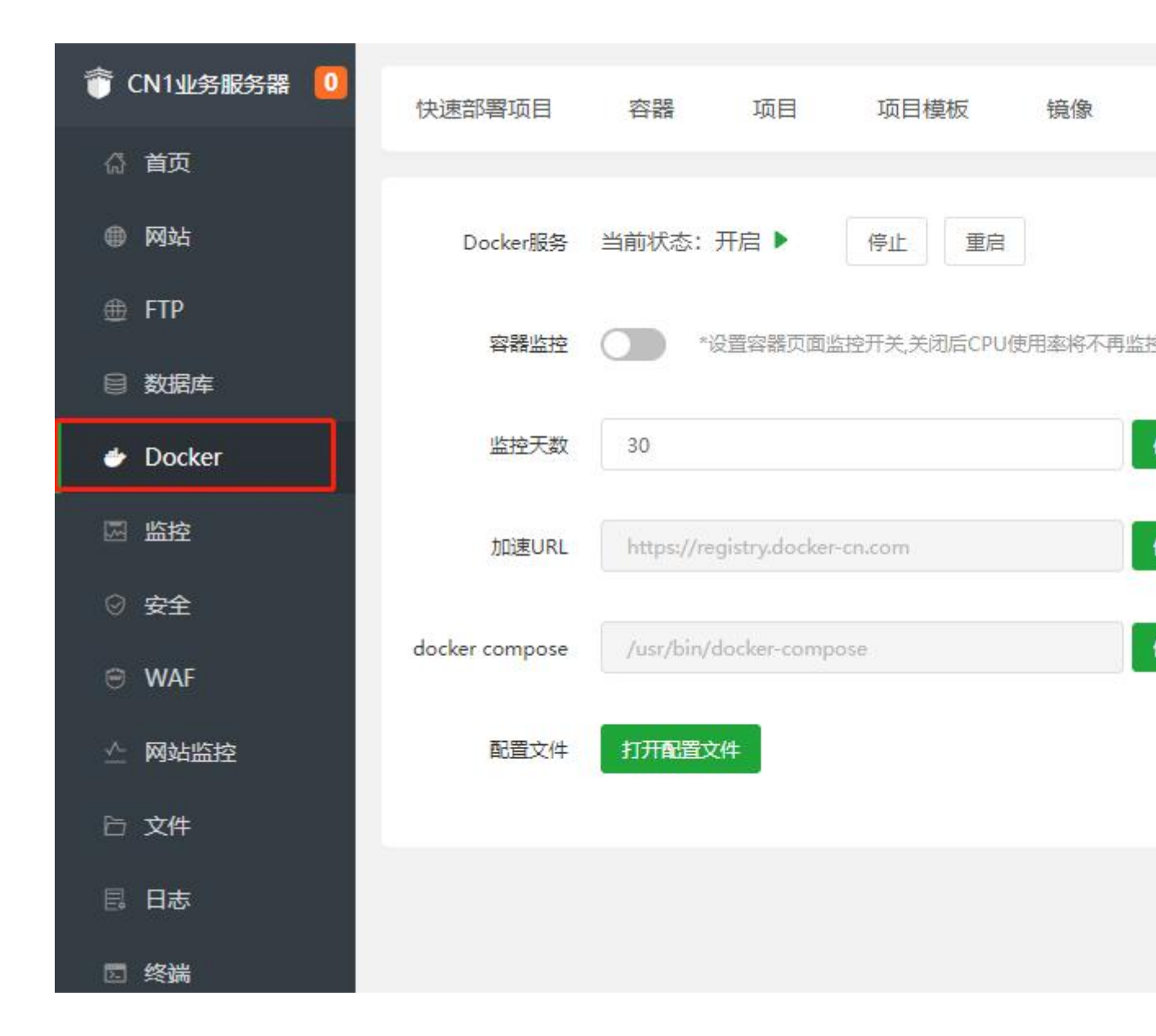

5、安装 emqx(Docker 应用) 6、登录 emqx 管理后台设置账号 服务器 ip 地址:18083/#/login?to=/dashboard/overview 默认账号: admin Public

进入后台后添加项目中需要的 mqtt 账号

7、添加数据库和数据库账号

| ☆ 首页         |                                      |                                                     |
|--------------|--------------------------------------|-----------------------------------------------------|
| ⊕ 网站         | ▲ 请在添加数据库后,务必到计划任务]页面添加定时备份任务,以确保您的数 | 爆安全。                                                |
| 🏨 FTP        | 添加数据库 root密码 phpMyAdmin 远程服务器 同步所有   | a 从服务器获取                                            |
| ● 数据库        |                                      | G 留份 ▼ 数据库位置 留注                                     |
| 圆 监控         | cshop cshop ***                      | • 日 点击者 日                                           |
| ☑ 安全         | dshop dshop ***                      | ● 目                                                 |
| © →#         | □ 清选择批量操作 ▼ 批量操作                     |                                                     |
| 8、配置网站       | (先上传项目代码,再来宝塔                        | 「配置站点)                                              |
|              | PHP项目 JAVA项目                         |                                                     |
| ☆ 首页         |                                      |                                                     |
| ● 网站         | 添加站点 修改默认页 默认站点 HTTPS防窜站 ♥ Ngin      | x1.22.0 ▶ 分类:全部分类 ▼                                 |
| 🏛 FTP        | □ 网站名 ▼ 状态 ▼ 备份 ▼ PHP                | 相目录 到期时间 👻 备注                                       |
| □ 数据库        | □ 127.0.0.1 运行中▶ 点击器份 纯静。            | 添加网站                                                |
|              | □ 请选择批量操作 ▼ 批量操作                     | 创建站员 一键部署                                           |
| rtm mi       |                                      |                                                     |
| ◎ 安全         |                                      | * 海社 <u>Do.dsnop.inzayun.com</u>                    |
| 🗁 文件         |                                      |                                                     |
| <b>昆</b> 日志  |                                      |                                                     |
| 🛄 计划任务       |                                      | 备注 bd.dshop.inzayun.com                             |
|              |                                      | * 根目录 D:/midoworkspace/cs/dshop/yii2/frontend/web 🖀 |
|              |                                      | FTP 不创建 V 未安装FTP, 点击安装                              |
| ◎ <b>设</b> 直 |                                      | 数编库 不创建 🗸                                           |
| □ 退出         |                                      | 程(文法元) PHP ✓                                        |
|              |                                      |                                                     |
|              |                                      | PHP版本 PHP-81 V                                      |
|              |                                      | 网站分类 默认分类 🗸                                         |
|              |                                      |                                                     |
|              |                                      | 面版版本: 免费板 8.2.0 立即升级 <b>取</b> 路 提交                  |

9、设置-》网站目录-》防跨站攻击(关闭)

| PHP项目 JAVA项目         |                                                       |                                                                                                    |                               |                 |           |
|----------------------|-------------------------------------------------------|----------------------------------------------------------------------------------------------------|-------------------------------|-----------------|-----------|
| 添加站点 修改默认页 默认站点      | HTTPS防窜站                                              | Nginx1.22.0 🕨 分类                                                                                                    | : 全部分类 🔻                      |                 |           |
| 网站名 🔻                | 状态 👻 🛛 🖀 🖞                                            | b ▼ PHP                                                                                                    | 根目录                           |                 | 到期时间 👻 备注 |
| bd.dshop.inzayun.com | 运行中 点:                                                | F备份 PHP-81                                                                                                    | d:/midoworkspace/cs/dshop/yii | i2/frontend/web | 永久 bd.d   |
| 127.0.0.1            | 這 站点修改[bd.o                                           | dshop.inzayun.com]                                                                                                    | 添加时间[2024-11-24 18:07:56      | 5]              | 默认        |
| □ 講选择批量操作 ▼ 批量操作     | 域名管理<br>子目录绑定<br>网站目录<br>访问限制<br>应用程序池<br>错误页<br>流量限制 | <ul> <li>□ 防跨站攻击(open)</li> <li>□ 禁用Asp □ 禁</li> <li>□ 锁定配置文件(IIS部</li> <li>□ 目录浏览</li> <li>□ 回転目录 d/midow</li> </ul> | basedir) ②                    |                 |           |
|                      | ₩₩∞<br>默认文档                                           | 运行目录 /                                                                                                    |                               | ♥ 保存            |           |

# 10、伪静态设置

| 域名管理          | 0.当前 🖌                                                                                                    |  |
|---------------|----------------------------------------------------------------------------------------------------|--|
| 子目录绑定         |                                                                                                    |  |
|               | 1 ## 跨域                                                                                                    |  |
| 网站目录          | 2 add_header Access=Control=Allow=Origin *;                                                                      |  |
|               | 3 add_header Access=Lontrol=Allow=Headers *;                                                                     |  |
| 访问限制          | <pre>4 add_neader Access Control Allow Technols *;<br/>5 add header Access Control Allow Tradentials true;</pre> |  |
|               | 6 if (\$request method = 'OPTIONS') {                                                                            |  |
| 应用程序池         | 7 return 204:                                                                                                    |  |
| 1201012/37/00 | 8 }                                                                                                    |  |
| #197          | 9                                                                                                    |  |
| 宿庆贝           | 10 location / {                                                                                                  |  |
|               | 11 try_files \$uri \$uri/ /index.php?\$query_string;                                                             |  |
| 流量限制          | 12 }                                                                                                    |  |
|               | 13 location /adm {                                                                                               |  |
| 伪静态           | 14 try_files \$uri \$uri/ /adm/index.php?\$query_string;                                                         |  |
|               | 16 ]                                                                                                    |  |
| 默认文档          | 10 location / api 1                                                                                              |  |
|               | 18 }                                                                                                    |  |
| 配置文件          | 19 location = /api/speedtest.png {                                                                               |  |
|               | 20 try_files \$uri \$uri/ /api/index.php/speedtest.png;                                                          |  |

## 11、设置站点配置(用配置目录覆盖项目文件)

### 12、设置特定目录权限为777

| backend/runtime    |  |  |  |  |  |  |
|--------------------|--|--|--|--|--|--|
| backend/web/assets |  |  |  |  |  |  |
| console/runtime    |  |  |  |  |  |  |
| log                |  |  |  |  |  |  |
| openapi/runtime    |  |  |  |  |  |  |
| openapi/web/assets |  |  |  |  |  |  |
| uploads            |  |  |  |  |  |  |
|                    |  |  |  |  |  |  |

13、设置客户自己的项目配置信息(以下文件根据客户信息 设置)

common\config\main-local.php 文件修改

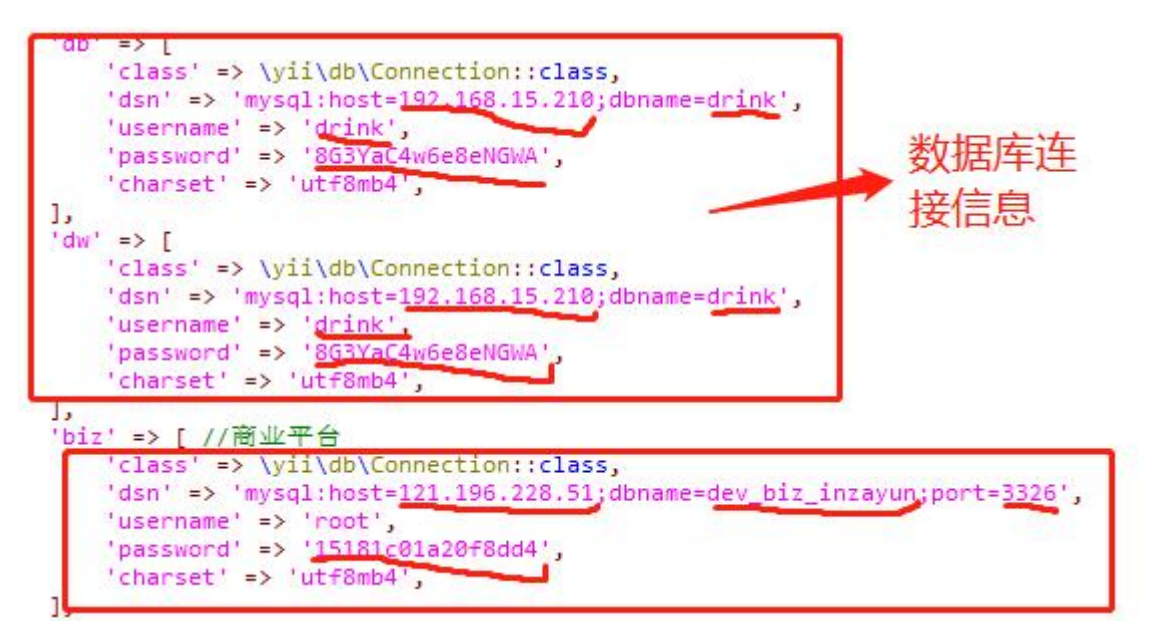

```
'config' => [
     'server' => '47.96.169.45',
'port' => '1883',
     'username' => 'mmy06'
'password' => 'mmy06'
                                            标记处填写mqtt连接信
     'cafile' => null,
 ],
                                            息, 端口不用变用默认
 'wsconfig' => [
'server' => 47.96.169.45',
     'port' => '8083',
     'path' => '/mqtt ,
     'username' => mmy06',
'password' => mmy06',
      'cafile' => null,
 1,
'redisBserver' => [
    'class' => \yii\redis\Connection::class,
    'hostname' => '127.0.0.1',
    'port' => 6379,
'database' => 0,
                    -
                                  redis连接信息,
    'connectionTimeout' => 3,
    'retries' => 3,
                                  通常用当前默认
    'retryInterval' => 30.
],
```

common\config\params-local.php 文件修改

http://dev.teadrink.cc 域名替换成客户自己的域名

47.96.169.45 替换成客户 mqtt 对外的地址(通常就是服务器

ip 地址)

http://dev.biz.inzayun.com 替换成客户商业管理平台域名

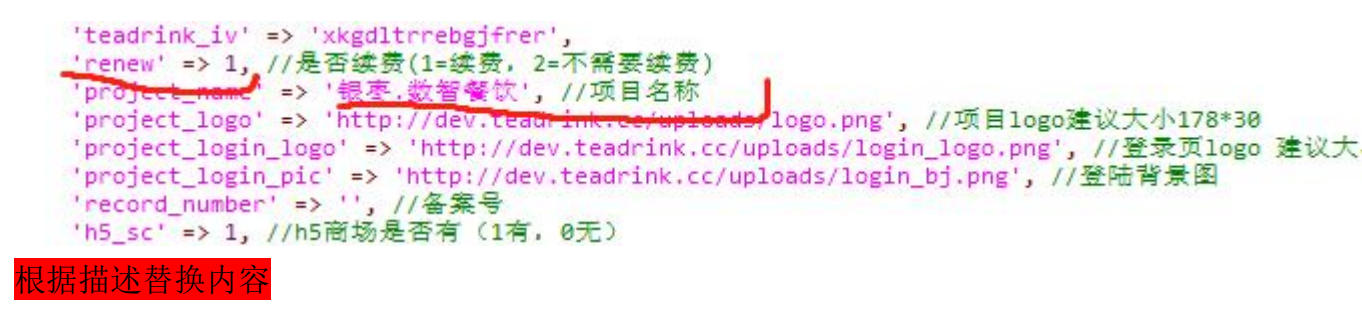

### 14、创建软连接

从宝塔菜单"终端"进入项目目录

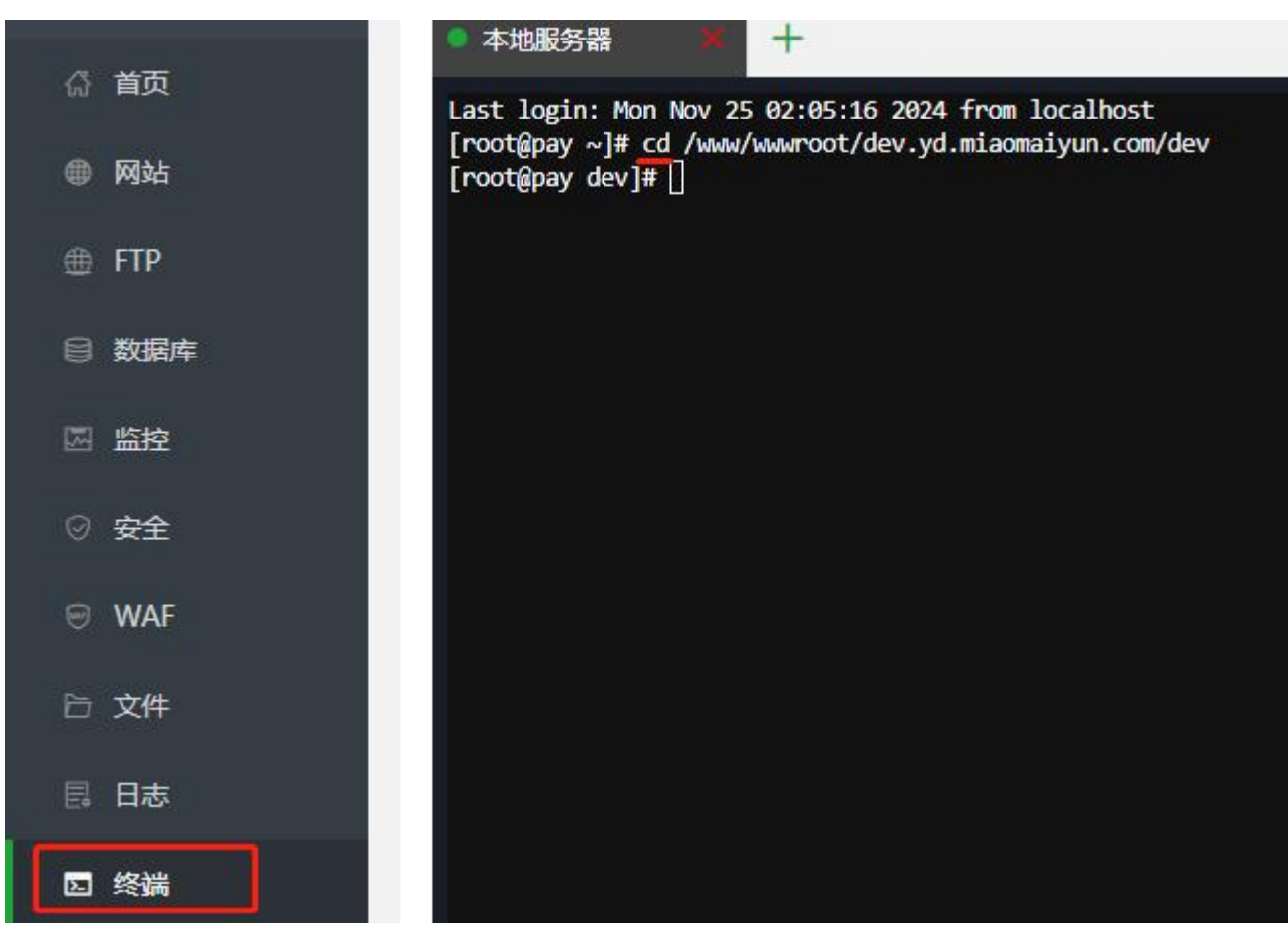

执行下列命令创建软连接(/www/wwwroot/dev.yd.miaomaiyun.com/dev 路径 换成项目路径,erp 目录创建注意路径要连接到前端网页目录)

/www/wwwroot/dev.yd.miaomaiyun.com/dev/backend/web Ln -s /www/wwwroot/dev.yd.miaomaiyun.com/dev/web/adm 1n -s/www/wwwroot/dev.yd.miaomaiyun.com/dev/openapi/web /www/wwwroot/dev.yd.miaomaiyun.com/dev/web/api 1n /www/wwwroot/dev.yd.miaomaiyun.com/dev/console/web -s/www/wwwroot/dev.yd.miaomaiyun.com/dev/web/cmd 1n -s/www/wwwroot/dev.yd.miaomaiyun.com/dev/exe\_apk/www/wwwroot/dev.yd.miaomaiyun.co m/dev/web/exe apk /www/wwwroot/dev.yd.miaomaiyun.com/dev/web/uploads 1n -s/www/wwwroot/dev.yd.miaomaiyun.com/dev/openapi/web/uploads ln -s /www/wwwroot/dev.yd.miaomaiyun.com/dev/domain\_conf/dshopinzayuncom/files /www/wwwroot/dev.yd.miaomaiyun.com/dev/web/dshopinzayuncom

15、添加进程任务(配置3个)

| ⊕ FTP    | -                       |                                                                                                    |                |            |                 |
|----------|-------------------------|----------------------------------------------------------------------------------------------------|----------------|------------|-----------------|
| C 2007-0 | 应用分类 全部 已安枝             | 运行环境 安全应用 Dacker应用 免费应用 专业版应用 企业版应用                                                                                         |                |            | 更新软件列表 / 支付状态   |
|          |                         |                                                                                                    |                |            |                 |
| ◎ 监控     | 立即购买                    |                                                                                                    |                |            |                 |
| ⊘ 安全     |                         | *> 3234400269975 (6. 1222025017890 (6. 30+90138984) (6. 50+17779648449086 [5] 1000269992518 (441)) (6. 5322919849752 (443)) | ANTERING (441) |            | 1 de la         |
| e waf    | 软件名称                    | 开发育 说明                                                                                                    | 价格/天 到期时间      | 位置 状态 首页显示 | 强作              |
| D 文件     | <b>()</b> Ngirox 1.22.1 | 電方 经量级、占有内存少,并发能力强(可齿Tengine/openresty)                                                                                     | 免费             | • • •      | 2 <b>2</b> 198  |
| □ 日志     | ⑦ 微步木马检测                | 電方 能检测市面上99%的第双流行术局碍毒文件。精确检测术马威胁                                                                                            | 免费             | 💽          | 更新(设置)修复(印刷     |
| 15 终端    | € MySQL 8.0.24          | 第方 MySQL是一种关系数编师管理系统(反排MySQL(5x/8x/9x)/alixql/greatsql/mariadb)、需要多板本共存操使用Docker应用 [MySql多板本答理] 操件                          | 免费             | 🕨 🕨 🜑      | 更新 设置 即数        |
| 🏥 计划任务   | 📦 Redis 7.0.11          | 實方 Redic提一个獨性態的key-value数碼標(PHP)连腰redis,帶PHP设置中安鏡redis扩展)部分Centos7系统仅支持安装5.x版本                                              | 免费             | • • •      | 设置:印献           |
| 器 软件阅店   | MongoDB 4.4.6           | 第方 基于分布式文件存储的数据库。新在为WEB应用提供可扩展的密性能数据存储解决方案                                                                                  | 免费             | • • •      | 0 <b>2</b> 1011 |
| ③ 面板设置   | ▲ 出程守护管理器 3.0.3         | 官方 基于Supervisor开发的进程守护工具,可以让进程开机启动,异常关闭自动重启                                                                                 | 免费             | 🕨 ·· 💽     | 更新 企業 修算 彩散     |

#### 进入进程守护管理器添加任务

| ⇒ 进程守护管理 | 理器-3.0.3 |                |                             |                                          |             |
|----------|----------|----------------|-----------------------------|------------------------------------------|-------------|
| 守护进程管理   | 添加守护进程   | 1              | 添加守护进程                      |                                          | Ø           |
| 主配置文件    |          |                |                             |                                          | -           |
| 服务管理     | 名称       | 启动命令           | 名称                          | drink-queue1                             |             |
|          | mmyd     | /usr/bin/php81 |                             |                                          |             |
| 日志       | mmyd     | /usr/bin/php81 | 启动用户                        | root                                     |             |
|          | mmyd     | /usr/bin/php81 | 运行目录                        | /www/wwwroot/dev.drink.miaomaiyun.com/   | ●项目目录       |
|          | mmyd     | /usr/bin/php81 | 启动命令                        | /usr/bin/php81 /www/wwwroot/dev.drink.mi |             |
|          | mmyd     | /usr/bin/php81 |                             |                                          | ] 7747 ] bb |
|          | mmyd     | /usr/bin/php81 | 进程数量                        | 1                                        |             |
|          | mmyd     | /usr/bin/php81 | 备注                          | drink-queue1                             |             |
|          | mmyd     | /usr/bin/php81 | <ul> <li>注意: 填写进</li> </ul> | 提名称请使用英文,暂不支持中文!                         |             |
|          | drink    | /usr/bin/php81 | • 如果启动命令                    | 建面有文件,请填写文件的绝对路径!                        |             |
|          | drink    | /usr/bin/php81 | <ul> <li>进程数量默认</li> </ul>  | (值为1,如果值为大于1的整数,则相当于多进程!                 |             |
|          | drink    | /usr/bin/php81 |                             | Ę                                        | 计 确定        |
|          |          |                |                             |                                          | 10.07 St. 1 |

名称尽量和命令有关联,方便知道执行的什么命令运行目录 就是项目目录(只到web同层目录) 启动命令 /usr/bin/php81 前面的运行目录/yii queue/listen

/usr/bin/php81 前面的运行目录/yii queue2/listen

/usr/bin/php81 前面的运行目录/yii queue3/listen

16、添加计划任务

| ۲  | 192.168.15.210 🛄 | 计划任何                                     | <b>医</b> 任务编排 | 脚本库                                                                             |  |  |  |  |  |  |  |  |
|----|------------------|------------------------------------------|---------------|---------------------------------------------------------------------------------|--|--|--|--|--|--|--|--|
| 63 | 首页               | <u></u>                                  |               |                                                                                 |  |  |  |  |  |  |  |  |
| -  | 网站               | ◎ 「「「「「」」」 「「「」」」 「「「」」」 「「」」 「「」」 「」」 「 |               |                                                                                 |  |  |  |  |  |  |  |  |
| 曲  | FTP              |                                          | 任务名称          | 状态 执行周期                                                                         |  |  |  |  |  |  |  |  |
|    | 数据库              |                                          | 编辑任务          |                                                                                 |  |  |  |  |  |  |  |  |
|    | 监控               |                                          | 任务类型          | Shell脚本 V 🥹                                                                     |  |  |  |  |  |  |  |  |
| 9  | 安全               |                                          | * 任务名称        | 电商订单指定时间内未付款取消                                                                  |  |  |  |  |  |  |  |  |
| Ð  | WAF              |                                          | 执行周期          | N分钟 >> 3 分钟                                                                     |  |  |  |  |  |  |  |  |
| b  | 文件               |                                          |               | 每小时的第0分钟开始,每隔 3 分钟执行一次                                                          |  |  |  |  |  |  |  |  |
|    | 日志               |                                          | 执行用户          | root ~                                                                          |  |  |  |  |  |  |  |  |
|    | 终端               |                                          | 脚本内容          | /usr/bin/php81 /www/wwwroot/dev.yd.miaomaiyun.com/dev/yii commerce/order-cancel |  |  |  |  |  |  |  |  |
| 曲  | 计划任务             |                                          |               | 项目运行目录                                                                          |  |  |  |  |  |  |  |  |

电商订单指定时间内未付款取消(5分钟) /usr/bin/php81项目运行目录/yii commerce/order-cancel

门店每天统计电商订单销量(每天 2 点 30) /usr/bin/php81 项目运行目录/yii commerce/shop-sales

餐饮项目-每小时执行恢复门店售罄产品状态(每小时执行一次) /usr/bin/php81 项目运行目录/yii goods/sell-out

17、宝塔免费证书申请

| ☆ 首页              | _                       |               |                  |                      |                    |     | (      | 2      |     |           |
|-------------------|-------------------------|---------------|------------------|----------------------|--------------------|-----|--------|--------|-----|-----------|
| 网站                | 液加払点 高級没蓋 - 漏洞扫描 🚺      | 站点修改[dev.drin | nk.miaomalyun.co | om] 添加时间[2024-09-1   | 8 07:01:18]        |     |        | 8# ~][ |     |           |
| ⊕ FTP             | 网站名 \$                  | 域名管理          | 当前证书 -[已書        | 影響SSL] 商用SSL证书       | 創动運動 Let's Encrypt | 证书夹 | 📓 需求反馈 |        | рнр | SSL证书 💠   |
| □ 数据库             | ev.drink.miaomaiyun.com | 子目录绑定         | 验证方法             |                      | (絵画配符)             |     |        | :om    | 8.1 | 剩余23天     |
| 🖾 监控              | 🔲 🗑 default.com         | 网站目录          |                  |                      |                    |     |        | _      | 静态  | 剩余2天      |
| ○ 安全              | Dug.dev.inzayun.com     | 访问限制          | 现在               | ☑ 金选                 |                    |     |        |        | 静态  | 已过期       |
| e wae             | dshop.inzayun.com       | 流量限制          |                  | dev.drink.miaomaiyun | i.com              |     |        |        | 静态  |           |
|                   | www.cd.com              | 伤静态           |                  |                      |                    |     |        | _      |     |           |
| □ X1 <del>1</del> |                         | 数以文伯          |                  |                      |                    |     |        |        |     |           |
| 局日志               |                         | +1,×1110H     |                  |                      |                    |     |        |        | 8.1 | 用け期       |
| 10 终端             |                         | PHP           |                  | 由透汗书                 |                    |     |        |        | 21  | 新会社主      |
|                   | C devyormacimalyuncom   | 1.1.1         |                  |                      |                    |     |        |        | 0.1 | Marrie A. |

18、配置项目产品文件下载路径

domain\_conf\dshop.inzayun.com\files\downloads 目录放需要下载的安装包 domain\_conf\dshop.inzayun.com\files\img 放 logo 图 domain\_conf\dshop.inzayun.com 目录放项目一些配置信息

需要下载的产品文件放在此目录 打开数据表 download 修改域名为客户的(如果有产品不需要,修改字段值 is\_del=1)

| 対象       | 👕 download @dshop | (127.0.0.1) - 表                                                                                                    |                          |                          |                                                                   |  |  |
|----------|-------------------|----------------------------------------------------------------------------------------------------|--------------------------|--------------------------|-------------------------------------------------------------------|--|--|
| 开始事务     | 🖹 文本 🔻 🌄 筛选       | ↓目排序 □ □ □ □ □                                                                                                    | 导出 强 数据生成 归 创建           | 图表                       |                                                                   |  |  |
| download | title             | icon                                                                                                    | qr_code                  | down_img                 | link                                                              |  |  |
| 1        | Windows收银端        | data:image/png;base64,i                                                                                                    | N                        | data:image/png;base64,i  | \https://dev.yd.miaomaiyun.com/downloads/inzaPosSetup-dev-0.0.6.ε |  |  |
| 4        | Windows打印工具       | data:image/png;base64,i\ data:image/png;base64,i\ data:image/png;base64,i\ https://dev.yd.miaomaiyun.com/downloads/InzaPrintSetup-dev.exe |                          |                          |                                                                   |  |  |
| 6        | 店务管理-APP          | data:image/png;base64,i\ data:image/png;base64,i\ data:image/png;base64,i\ https://inzayun.com/p/down/trader-app                          |                          |                          |                                                                   |  |  |
| 7        | 店务管理-小程序          | data:image/png;base64,i                                                                                                    | \data:image/png;base64,i | \data:image/png;base64,i | https://inzayun.com/p/down/trader-xcx                             |  |  |

19、收银端热更新包存放路径

/www/wwwroot/dev.yd.miaomaiyun.com/dev/exe\_apk/pos\_youren\_win/resources 更新文件后要执行命令 客户域名/api/v1/device/renew-path